## iSense Activate手順 【 手順 1】 ユーザーアカウントを作成する(Sign UP)

ユーザーアカウントをお持ちでない方は、Webブラウザを起動し、 http://www.3dsystems.com/ヘアクセスします。

下記画面のHow To Buyをクリックし、3D Scannersタブから iSense 3D Scannerを選択します。

| 3D Printers          | On Demand Parts  | Software/Scanners                                            | Solutions                                                                                                    | Resources                                                         | How To Buy |
|----------------------|------------------|--------------------------------------------------------------|----------------------------------------------------------------------------------------------------|-------------------------------------------------------------------|------------|
|                      | Hi Sense 3D Scan | ner Buy an it                                                | Sense 3D Scanner                                                                                                    |                                                                   |            |
| a Software & Devices |                  | The ISense<br>mobile 3D<br>integrated<br>every dime<br>Buy N | instantly transforms your IP<br>scanner. With automatic obj<br>editing tools, the iSense mal<br>nsion of your favorite mome | ect recognition and<br>kes it easy to capture<br>ents, all in 3D. |            |

画面上部のSIGN UPをクリックし、ユーザーアカウントを作成します。 SIGN UP後、ユーザーアカウントで登録したユーザーネームと パスワードを使いログインします。

※すでにユーザーアカウントをお持ちの方は、LOG IN から ログインします※

| DSYSTEMS                                                |                                                                                                    |                                                                    |
|---------------------------------------------------------|----------------------------------------------------------------------------------------------------|--------------------------------------------------------------------|
| 3D printers 20 Demand Parts Software/Scanners Solutions | Bigs       On Demand Parts       So         3D printers       On Demand Parts       So         Sign up | Solutions Resources How to Buy Email* Last name Confirm password * |

### 【 手順 2】 Activate Codeの取得

ログイン後、画面を下へスクロールし、iSenseのLearn moreを クリックします。

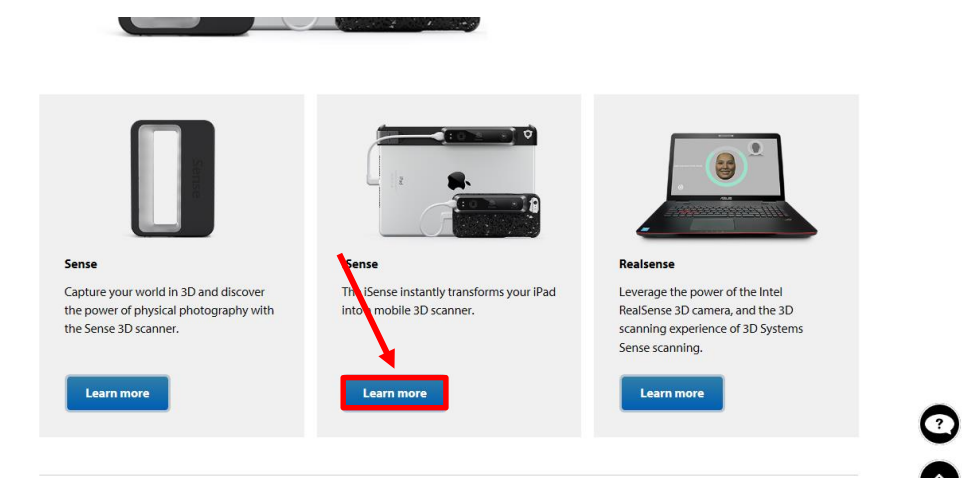

#### ACTIVATE を選択します。

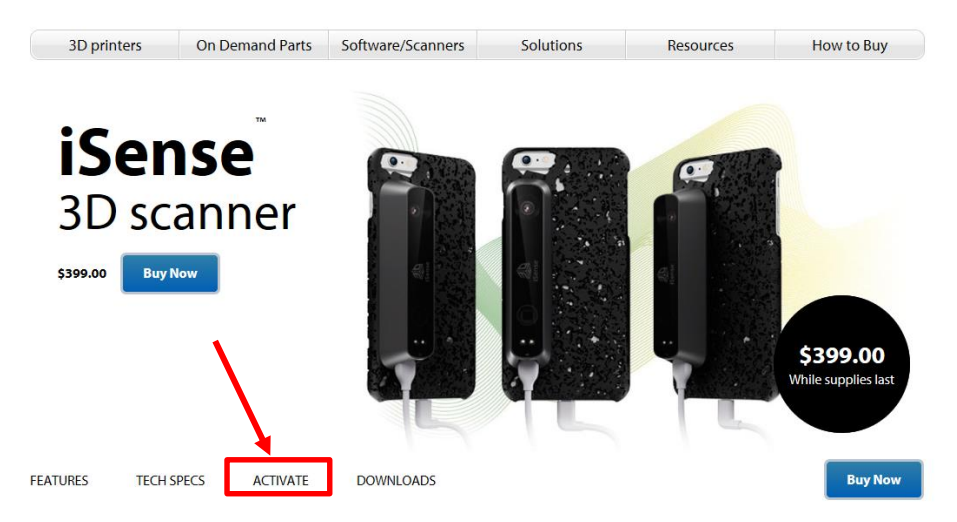

iSenseが入っている外箱の底面に※シリアル番号が記載されたラベルが あります。そのシリアル番号を入力し、Activateボタンをクリックすると 4桁のアクティベーションコードが表示されます。

※シリアル番号は5桁の数字が表記されております。 入力の際には前1桁の数字を抜かし、 4桁の数字を入力してください。

#### 入力例:「01234」→「1234」

| 底面                                                                                                    | アクティベーション画面                        |         |  |
|----------------------------------------------------------------------------------------------------|------------------------------------|---------|--|
| Isense 3D scanner for iPad<br>Decise the Joint of media the Decision of on the<br>Pack and the Anner means with the new Genes in<br>Barry and pack and the store of the Anner<br>Scanner of your frances the New Scanner of the<br>Anner Scanner of your frances the Scanner<br>and Cadity and Scanner, experiments<br>and Cadity and Scanner, experiments<br>and Cadity and Scanner of Scanner<br>and Scanner of Scanner Scanner of Scanner<br>and Scanner of Scanner Scanner of Scanner<br>and Scanner of Scanner Scanner of Scanner<br>and Scanner of Scanner of Scanner<br>and Scanner of Scanner of Scanner<br>and Scanner of Scanner of Scanner<br>and Scanner of Scanner of Scanner<br>and Scanner of Scanner of Scanner<br>and Scanner of Scanner of Scanner<br>and Scanner of Scanner of Scanner<br>and Scanner of Scanner of Scanner<br>and Scanner of Scanner<br>and Scanner of Scanner<br>and Scanner of Scanner<br>and Scanner of Scanner<br>and Scanner of Scanner<br>and Scanner<br>and Scanner of Scanner<br>and Scanner<br>and Scanne | TENTINE     TENTINE     DAVALGADES | Bay New |  |
| Note har must be announced and a fair fair or any and a share of the state of the state of the s                                                                                                    | Activate                           |         |  |

アクティベーションコードは3DSystems.comに登録したEメールアドレスへ 送信されますが、メモをしておくと安心です。 あとでスキャナーをActivateする時に必要になります。

尚、Eメールが届かない場合は迷惑メールフォルダーを調べてみてください。 これで3DSystems.comのアカウントでのスキャナーの登録が完了しました。

【アクティベーションコードを忘れてしまった場合】

アクティベーションコード取得時と同様、ログイン後、 iSenseアクティベーションページにアクセスし、シリアル番号を入力します。 アクティベーション画面に表示、登録Eメールへ送信されます。

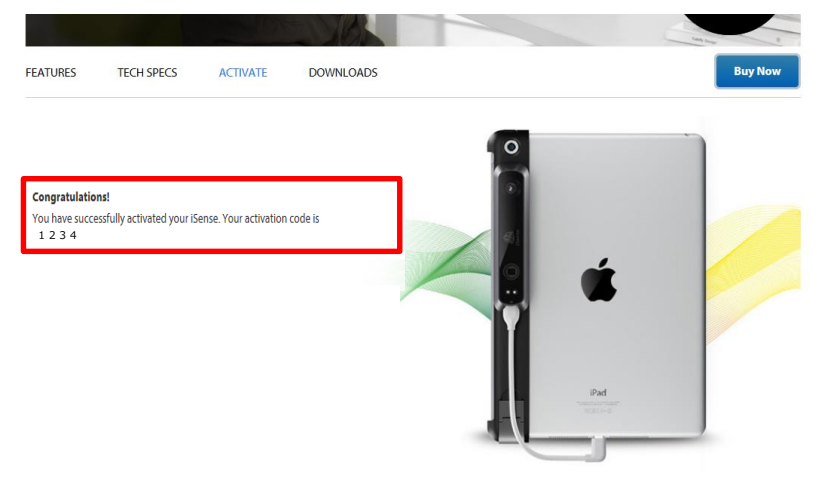

### 【 手順 3】 iSenseのアプリをダウンロードする

iPad上の「App Store」より、iSenseの無料アプリをインストールして下さい。 App Storeをタップして、iSenseで検索して下さい。

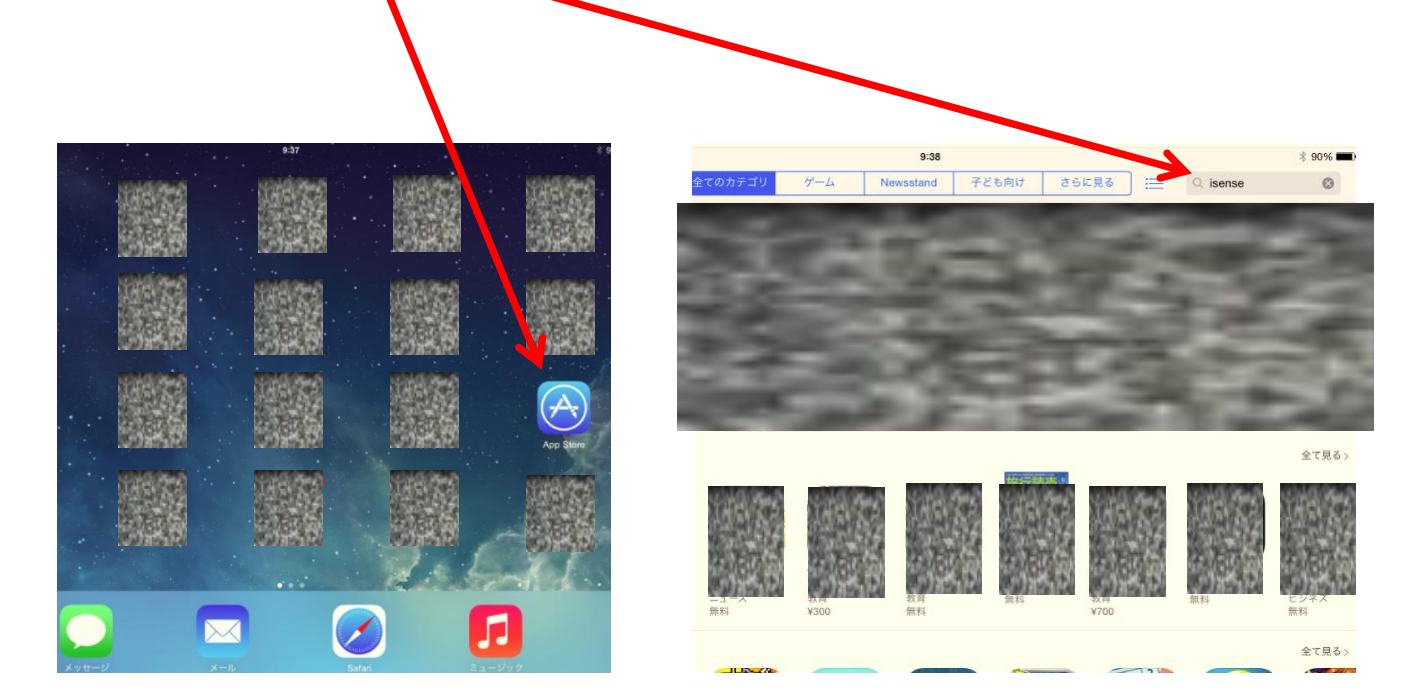

検索結果に、iSenseが表示されますので、無料インストールして下さい。 アイコンがiPad上に作成されます。

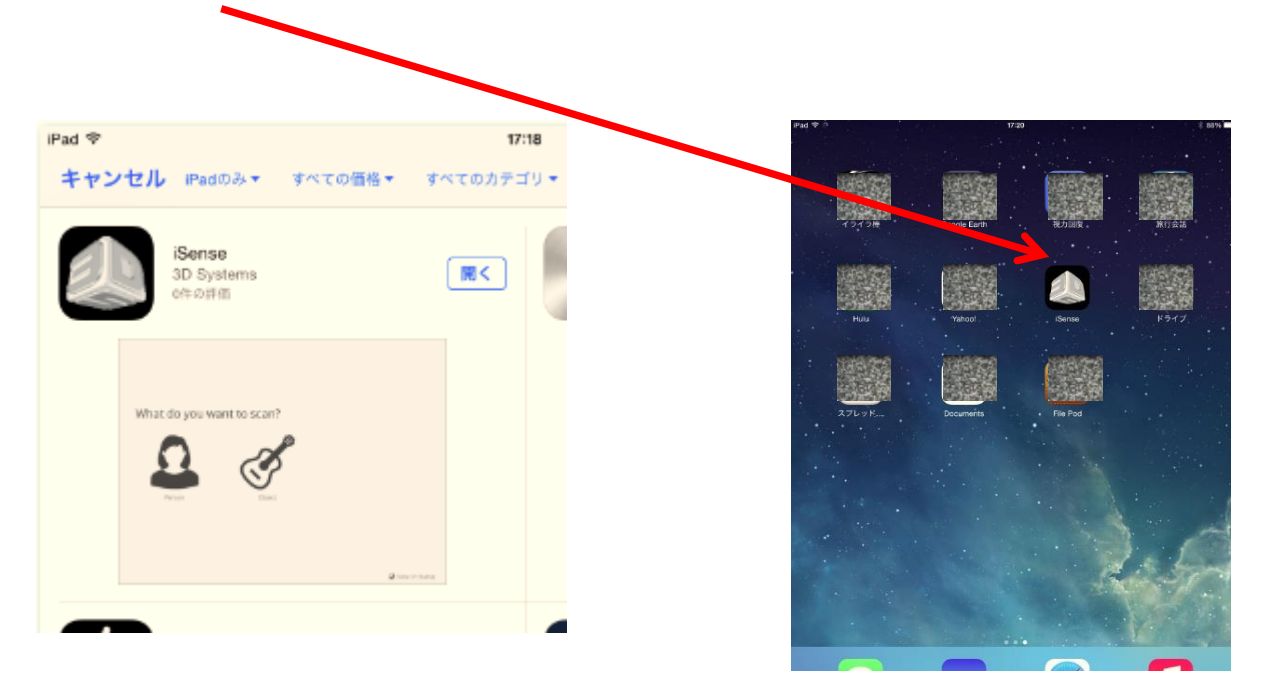

### 【 手順 4】 iSense3DスキャナーをActivateする

iSenseとiPadを専用ケーブルで接続し、iSenseのアプリを起動します。

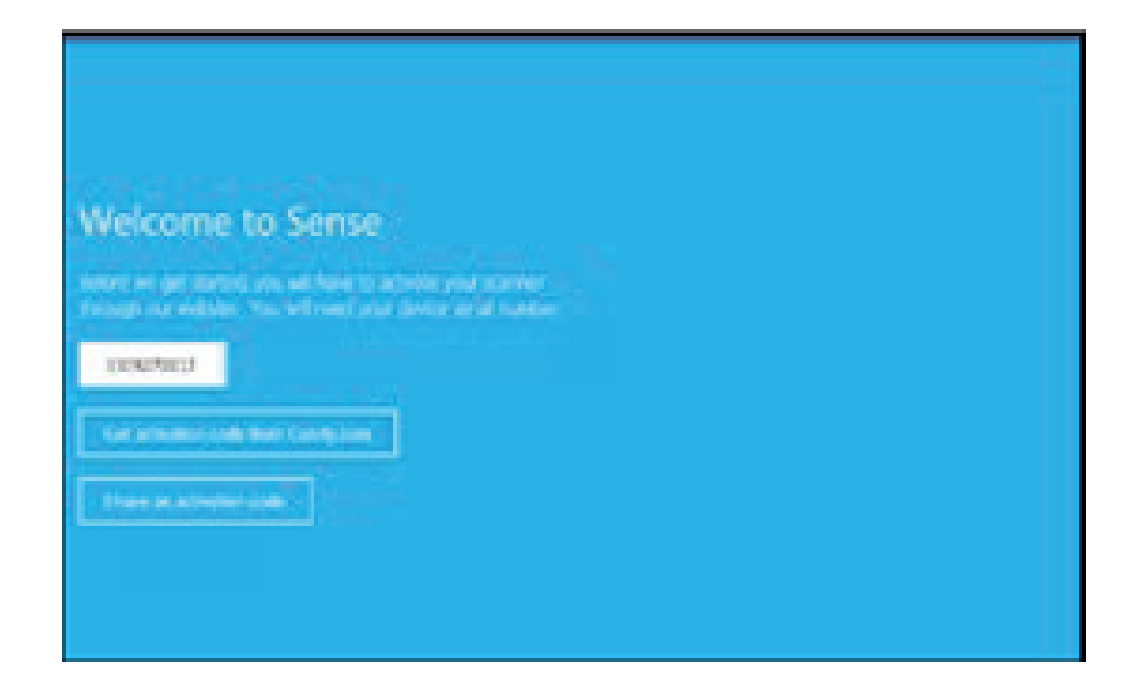

I have an activation code をタップします。 さきほど取得した4桁のアクティベーションコードを入力します。 Activate scanner をタップします。

注意:スキャナーがiPadに接続されていないと、 **"Device not connected"**というメッセージが表示されます。

# Activate作業は終了です!

## iSenseをお楽しみください!

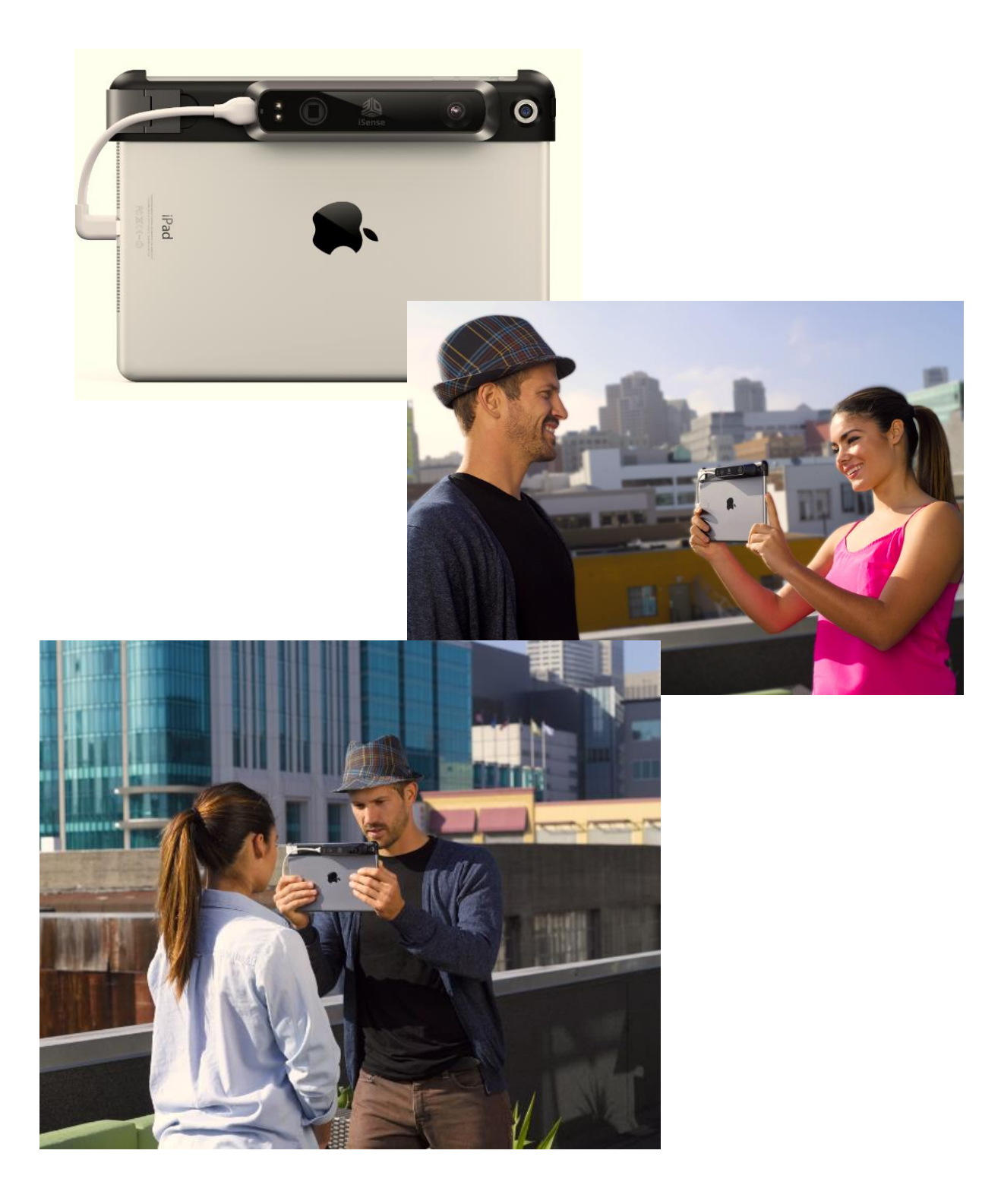